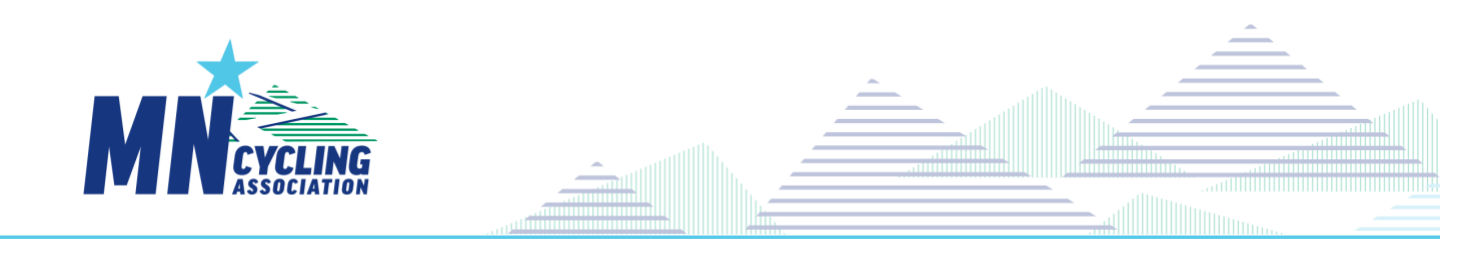

## Student Athlete CCN Registration - Quick Start (Last Revision: 3/31/2022)

| Student Athlete CCN Registration - Quick Start (Last Revision: 3/31/2022)                                               |   |
|----------------------------------------------------------------------------------------------------|---|
| To Register for the Minnesota Cycling Association in 2022 only                                                          | 1 |
| Any Registration can use the Universal Registration Page:                                                               | 2 |
| To login to CCN after registration, login at: <a href="https://ccnbikes.com/#!/login">https://ccnbikes.com/#!/login</a> |   |
| To Register for MCA Race                                                                                                | 3 |
| The Superpass Discount ends August 1 before Midnight.                                                                   | 3 |
| All Race Registration Ends August 15 <sup>th</sup> .                                                                    | 3 |

## To Register for the Minnesota Cycling Association in 2022 only

As a *returning rider* to the team, your information was imported into CCN, and a secure user account has been created for you. You may have have received an email 'MCA Student Athletes: Registration Link' from Katrina@minnesotacycling.org regarding your 2022 registration in the new CCN Registration System.

- You will have received one of two links in the email.
- Click on the link in the introductory email, or copy the full URL to a Browser Session.
  - If the link takes you to a password • assistance page to set a password, this personalized link, and can only be used
  - To Register with a personalized link: •
    - Proceed normally through entry of information,
    - You will view and sign waivers
    - You will 'Go to Your Cart' •
      - **OPTIONAL:** Race Purchases
        - At this point you can paste 0

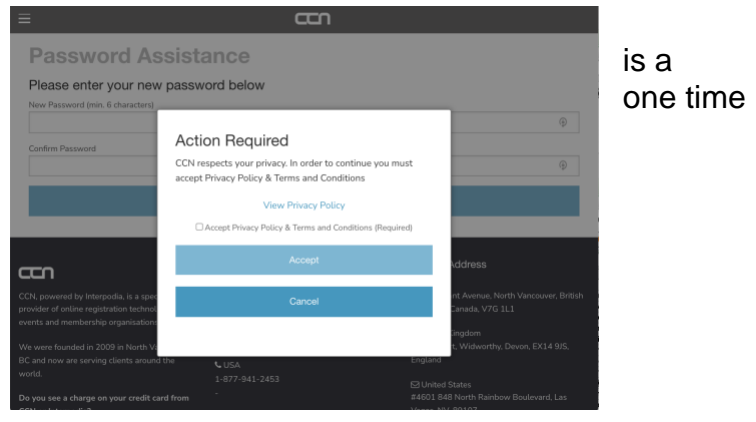

'https://ccnbikes.com/#!/memberships/minnesota-cycling-association' in the URL of your browser, and go there. Choose 'Register for 2022 Race Series'

- Select your races
- and pay for ALL your registration choices with a credit card.
- If your emailed link takes you to a page with coach and athlete choices, use the athlete portion of the page, and see the Universal Registration Page instructions below. (This link was most likely sent because there is a coach in the family who was migrated into the CCN system).

If CCN doesn't continue displaying registration pages, Close the tab or window and use the universal registration link below.

Any Registration can use the Universal Registration Page:

• Click on this link if you were directed to this page in a personalized email, if your personalized link has expired, or you were unable to complete registration the first time through.

| STUDENT ATHLETE<br>ATHLETE REGISTRATION OPENS APRIL 1 | REGISTER A RIDER              |  |  |  |
|-------------------------------------------------------|-------------------------------|--|--|--|
|                                                       | Select a Team 🔹               |  |  |  |
|                                                       | Register                      |  |  |  |
|                                                       | Register for 2022 Race Series |  |  |  |

https://ccnbikes.com/#!/memberships/minnesota-cycling-association

- In the Athlete Portion of the page, select your team from the dropdown,
  - o Click on 'Register', for one of the following
    - Athlete (Includes Races)
    - Race Series
  - Review the team page to check that you are registering for the correct team based on your school or residential area.
  - o Select Join
  - Enter the Passcode for your *team provided by your Head Coach or in your introductory email*
  - o Use the Login Window
    - Use the email from your introductory email (the Pitzone login) This links you up with your team and your 2022 racing category!
    - If your email address is already in the login id field, click 'Reset your password' if you haven't already set one
    - if your email address is not in the login id field, Setup an account
      - Use the email and your name from your introductory email
    - Enter the CCN password from a previous attempt, from the password reset process, or from your account setup.
  - o Continue through the entry of information
  - o You will view and sign waivers
  - o You will 'Go to Your Cart'
  - OPTIONAL: Race Purchases
    - At this point you can paste
      - <sup>6</sup>https://ccnbikes.com/#!/memberships/minnesota-cycling-association<sup>2</sup>
      - in the URL of your browser, and go there.
      - Choose 'Register for 2022 Race Series'
      - Select your races
      - and pay for ALL your registration choices with a credit card.
  - Once registered, look to the top of the page, click on your name, and select "Profile' to navigate to your homepage.

SEP

To login to CCN after registration, login at: https://ccnbikes.com/#!/login

## CCN Registration for Student Athletes

To Register for MCA Race

- You must have a CCN account (created as part of MCA/Team registration)
- You must be registered with both the MCA and a team to be eligible to race.
- As you may be shown the race registration page
  - $\circ~$  either as part of the MCA and Team registration process
  - o or from a Race Registration Link and logged in as a previously registered participant

|                                    | REGISTER A RIDER              |
|------------------------------------|-------------------------------|
| STUDENT ATHLETE                    | Select a Team 🔹               |
| ATHLETE REGISTRATION OPENS APRIL 1 | Register                      |
|                                    | Register for 2022 Race Series |

• As you follow the registration process a Race Selection Page will be presented

| Only the races your team is eligible to                                                                                                | Event & Category Selection                    |                                                                |                                |           |
|----------------------------------------------------------------------------------------------------|-----------------------------------------------|----------------------------------------------------------------|--------------------------------|-----------|
| attend can be selected (based on bye-                                                                                                  | Event                                         | Registration Options                                           | Date                           | Status    |
| weeks)                                                                                                    | Race #1 - Xcel Energy Mountain Bike Trail     | Registration Options<br>Race Wkend 1 - XCEL Energy Park        | Aug 27, 2022 - Aug 28,<br>2022 | AVAILABLE |
| If you do not select races at this time, note these deadlines:                                                                         | Race Weekend 2 - Lake Rebecca                 | Registration Options<br>☑ Race Wkend 2 - Lake Rebecca          | Sep 10, 2022 - Sep 11,<br>2022 | AVAILABLE |
| • The Superpass Discount ends<br>August 1 before Midnight.                                                                             | Race Weekend 3 - White Tail Ridge V1          | Registration Options                                           | Sep 17, 2022 - Sep 18,<br>2022 | AVAILABLE |
|                                                                                                    | Race Weekend 4 - Pine Valley                  | Registration Options Race Wkend 4 - Pine Valley                | Sep 24, 2022 - Sep 25,<br>2022 | AVAILABLE |
| <ul> <li>All Race Registration Ends<br/>August 15<sup>th</sup>.</li> </ul>                                                             | Race Weekend 4 - Gamehaven                    | Registration Options<br>📝 Race Wkend 4 - Gamehaven             | Sep 24, 2022 - Sep 25,<br>2022 | AVAILABLE |
|                                                                                                    | Race Weekend 5 - Mount Kato                   | Registration Options<br>Race Wkend 5 - Mount Kato              | Oct 01, 2022 - Oct 02,<br>2022 | AVAILABLE |
| click on the checkbox for each race you plan to attend.                                                                                | Race Weekend 5 - Detroit Mountain             | Registration Options                                           | Oct 01, 2022 - Oct 02,<br>2022 | AVAILABLE |
| <ul> <li>Races purchased individually at any time will cost \$50 each.</li> </ul>                                                      | Race Weekend 6 - Whitetail Ridge V2           | Registration Options<br>√ Race Wkend 6 - Whitetail Ridge<br>V2 | Oct 08, 2022 - Oct 09,<br>2022 | AVAILABLE |
| <ul> <li>Once you have selected 3 or more<br/>(up to 5) races on this page, the<br/>'Superpass' discount will be visible in</li> </ul> | Race Weekend 7 - ALL TEAM FINALE -<br>Redhead | Registration Options                                           | Oct 15, 2022 - Oct 16,<br>2022 | AVAILABLE |
| your shopping cart and your total race cost will be \$150.                                                                             | Next                                          |                                                                |                                |           |
| Continue through the process to your cart and pay for all your registration choices with a credit card.                                |                                               |                                                                |                                |           |